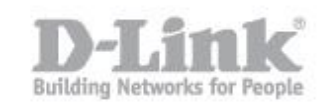

Antes de comenzar la configuración en modo NVR + Servidor de Archivos tenga en cuenta que si el equipo estaba configurado solo como NVR o si disponía de información en los discos, dicha información será eliminada.

Para dicha configuración el equipo necesitara de dos discos duros, ya que el modo NVR + Servidor de archivos utilizará la primera UDD con el volumen 1 para la grabación NVR y la segunda UDD con el volumen 2 como servidor de archivos.

1) Primero que nada conecte el DNR-322L por cable de red a su router y en-

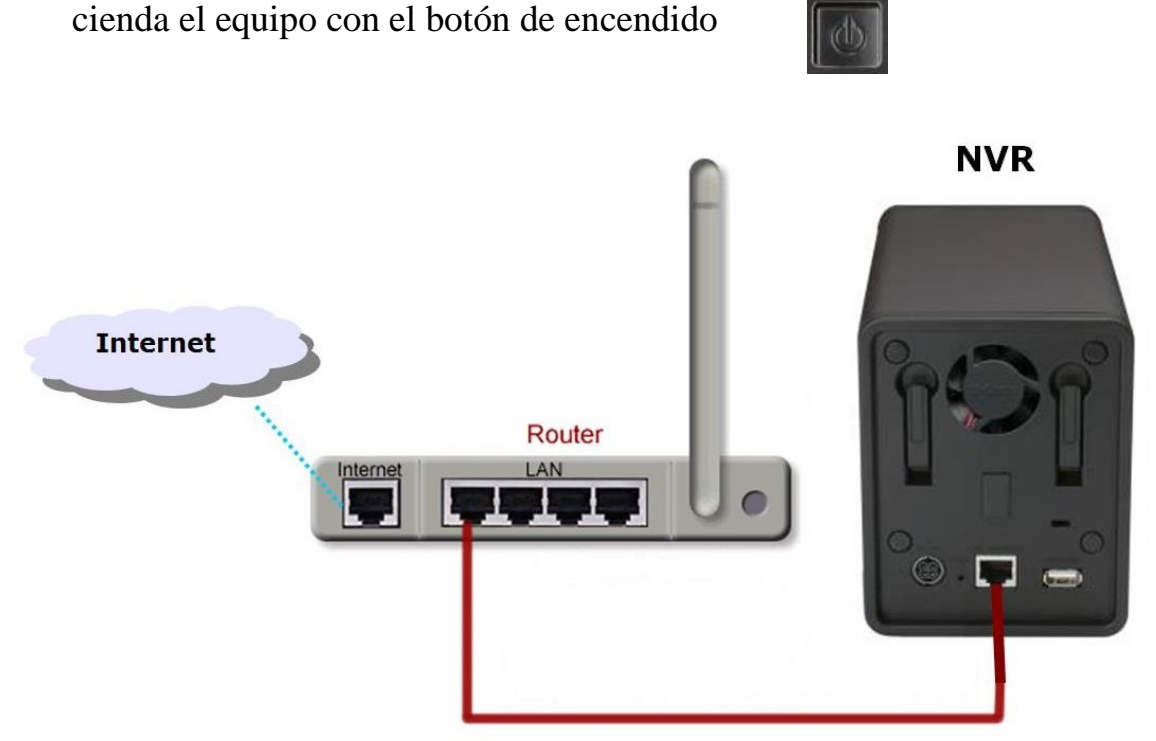

2) Para comenzar la configuración manual del NVR necesita saber la dirección IP que ha recibido el DNR-322L de su router o Servidor DHCP, para ello ingrese en la configuración de su router y busque dicha información.

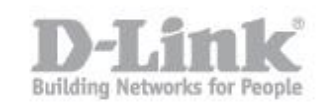

| D-Link              |                  |                                      |                             |        |                                  |                   |  |  |
|---------------------|------------------|--------------------------------------|-----------------------------|--------|----------------------------------|-------------------|--|--|
| DSR-500N            |                  | SETUP                                | ADVANCED                    |        | TOOLS                            | STATUS            |  |  |
| Wizard              | ►                |                                      |                             |        |                                  |                   |  |  |
| Internet Settings   | ►                | DHCP LEASED CLIENTS                  |                             |        |                                  | LOGOUT            |  |  |
| Wireless Settings   | ۲                | This table displays the list of DHCP | clients connected to the LA | N DHCP | Server and to whom DHCP Server I | nas given leases. |  |  |
| Network Setting     | $\triangleright$ |                                      |                             |        |                                  |                   |  |  |
| DMZ Setup           | Þ                | DHCP Leased Clients (LAN)            |                             |        |                                  |                   |  |  |
| 14 ANI O - W        |                  | IP Addres                            | 5                           |        | MAC Addres                       | 55                |  |  |
| VLAN Settings       | <u> </u>         | 192.168.1.8                          | 31                          |        | 94:ce:2c:6f:90                   | :1b               |  |  |
| Internal Users Data |                  | 192, 168, 1,9                        | 95                          |        | c0:a0:bb:58:b7                   | 7:b8              |  |  |
| External Authentica |                  | 192.168.1.8                          | 32                          |        | 40:7a:80:d9:42                   | 2:d8              |  |  |
| LitemarAutrentica   |                  | 192.168.1.1                          | 06                          |        | 28:10:7b:05:3d                   | i: 1b             |  |  |

Si su router no dispone de dicha opción utilice el asistente de configuración del DNR (Wizard) para encontrar el DNR y saber la IP.

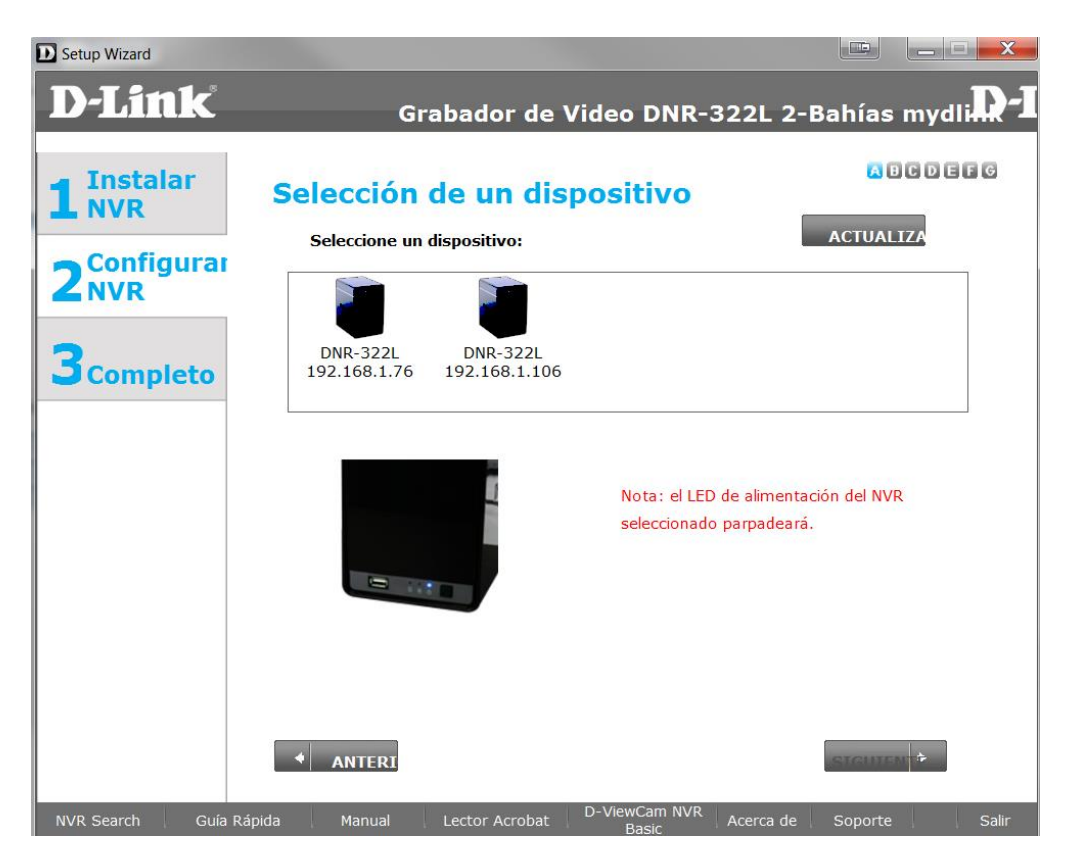

 Abrir en el navegador web y colocar la dirección IP del DNR (en nuestro caso <u>http://192.168.1.106</u>)

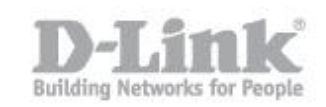

| 🩋 http  | ://192.168.1.106/ | <b>ρ</b> - ⊠ | QX 0  | <i> D</i> | 9 D    | <i>(</i> × | D |
|---------|-------------------|--------------|-------|-----------|--------|------------|---|
| Edición | Ver Favoritos     | Herramientas | Ayuda |           |        | -          |   |
|         |                   |              |       |           |        |            |   |
|         |                   |              |       |           |        |            |   |
|         |                   |              |       |           |        |            |   |
|         | A Sector          |              |       |           |        |            |   |
|         | DANIIK            |              |       | D         | NR-322 | L.         |   |
|         |                   |              |       |           |        |            |   |
|         | Language :        | English      | •     |           |        | 1          |   |
|         |                   |              |       |           |        |            |   |
|         | User Name :       |              |       |           |        |            |   |
|         | Password :        |              |       |           |        |            |   |
|         |                   | SSL L        | .ogin |           |        |            |   |
|         |                   |              | Login |           |        |            |   |
|         |                   |              | NVR   |           |        | _          |   |

- 4) Escribir **admin** en el campo "User Name", dejar el campo "Password" en blanco y picar en login.
- 5) Ingrese en el menú superior en la opción MAINTENANCE y pique en el menú de la izquierda en RAID

| DNR-3221                   | LIVE VIDEO                                                                                                    | PLAYBACK | SETUP | MAINTENANCE | STATUS |  |  |
|----------------------------|----------------------------------------------------------------------------------------------------|----------|-------|-------------|--------|--|--|
| Users                      | HARD DRIVE CONFIGURATION :                                                                                                    |          |       |             |        |  |  |
| System<br>Firmware Upgrade | This section allows you to setup a RAID configuration on the selected hard drives. Please note that the data stored on the drives will be erased during the formatting process.                                                                                                    |          |       |             |        |  |  |
| RAID Dynamic DNS Logout    | AUTO-REBUILD CONFIGURATION allows you to enable or disable the Auto-Rebuild feature.<br>You can also manually rebuild by clicking the Rebuild button in the RAID CONFIGURATION section.<br>Please note that rebuilding your volume will erase all data on the newly inserted drive. |          |       |             |        |  |  |
|                            | RAID CONFIGURATION :                                                                                                    |          |       |             |        |  |  |
|                            | Current RAID Type                                                                                                    |          |       |             |        |  |  |
|                            | Volume_1 : Standard<br>Volume_2 : Standard<br>Set RAID Type and Re-Format<br>AUTO-REBUILD CONFIGURATION :<br>© Enable Auto-Rebuild<br>© Disable Auto-Rebuild                                                                                                    |          |       |             |        |  |  |
|                            |                                                                                                    |          |       |             |        |  |  |
|                            |                                                                                                    |          |       |             |        |  |  |
|                            |                                                                                                    |          |       |             |        |  |  |
|                            | Manually Rebuild                                                                                                    | Now      |       | Apply       |        |  |  |

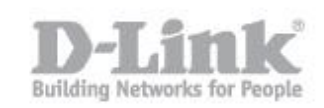

6) Pique en "Set Raid Type and Re-Format", Raid configuration le mostrara la informacion de los discos, pique en next para seleccionar NVR+File Server

| Product Page : DNR-322L    |                                                                                                    |          |       |             |          |  |  |
|----------------------------|----------------------------------------------------------------------------------------------------|----------|-------|-------------|----------|--|--|
|                            |                                                                                                    |          |       |             |          |  |  |
|                            | Č                                                                                                    |          |       |             |          |  |  |
|                            |                                                                                                    |          |       |             |          |  |  |
| DNR-3221                   | LIVE VIDEO                                                                                                    | PLAYBACK | SETUP | MAINTENANCE | STATUS   |  |  |
| Users                      | HARD DRIVE CONFIGURATION :                                                                                                    |          |       |             |          |  |  |
| System<br>Firmware Upgrade | This section allows you to change the hard drive configuration or to format the newly inserted hard<br>drive. Notice that the data stored in formatted drives will be erased during the process. |          |       |             |          |  |  |
| RAID                       | RAID CONFIGURATION :                                                                                                    |          |       |             |          |  |  |
| Dynamic DNS                | NVR + File Server                                                                                                    |          |       |             |          |  |  |
| Logout                     | <ul> <li>Standard (Individual Disks)</li> </ul>                                                                                                    |          |       |             |          |  |  |
|                            | RAID 0 (Striping - Best Performance)                                                                                                    |          |       |             |          |  |  |
|                            | <ul> <li>RAID 1 (Mirroring - Keeps Data Safe)</li> <li>NVR Only</li> <li>JBOD (Linear - Combines Both Disks)</li> </ul>                                                                          |          |       |             |          |  |  |
|                            |                                                                                                    |          |       |             |          |  |  |
|                            |                                                                                                    |          |       |             |          |  |  |
|                            |                                                                                                    |          |       | Ba          | ack Next |  |  |

7) Para finalizar seleccione el tipo de formato (Standard, Raid0, Raid1) y pique en next nuevamente.

#### Estándar

Elija esta configuración si tiene un disco duro o dos que desea mantener de forma independiente.

Dos volúmenes se mostrarán en la red con la capacidad respectiva de cada disco duro. Puede utilizar volúmenes de diferente capacidad.

Ejemplo: HD1 (100GB) HD2 (120 GB) => HD1 (100GB) HD2 (120GB)

## RAID 0

Elija esta configuración si tiene dos unidades de disco duro y desea combinarlos para obtener el máximo rendimiento. Esto permite que los datos sean transferidos a una velocidad mayor.

En la red, la NAS mostrará un solo volumen con la suma de capacidad de los 2 discos duros.

Ejemplo: HD1 (100GB) HD2 (120 GB) => array RAID 0 con una capacidad de 200 GB

## RAID 1

Elija esta configuración si tiene dos unidades de discos duros y desea reflejar el contenido de un disco en el otro para la redundancia y rendimiento.

Si un disco duro falla, el otro todavía tiene todos los datos, puede continuar trabajando sobre el disco restante y volver a construir el espejo cuando se sustituye el disco duro dañado.

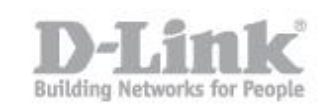

En la red, la NAS mostrará un solo volumen con la capacidad del disco duro más pequeño. Ejemplo: HD1 (100GB) HD2 (120 GB) => RAID 1 con capacidad de 100 GB

8) Desde mi Pc o Equipo podrá ver la unidad. Desde otros ordenadores podrá acceder al volumen creado mediante la siguiente ruta: <u>\\192.168.1.106</u>

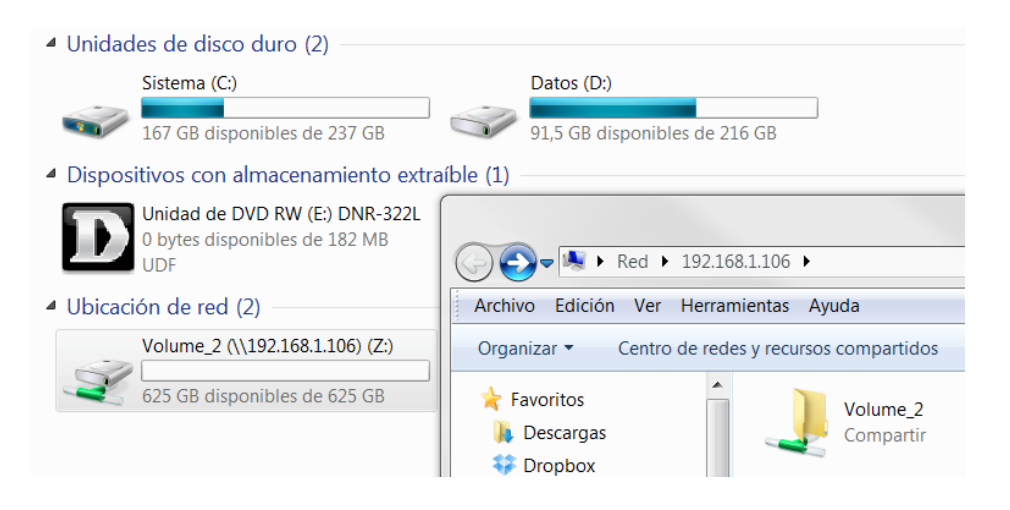